- Wikiprint Book
- Title: Dodawanie klienta do bazy
- Subject: eDokumenty elektroniczny system obiegu dokumentów, workflow i CRM NewBusinessAdmin/Clients/AddEditClient
- Version: 40
- Date: 08/14/25 23:25:00

# **Table of Contents**

| Dodawanie klienta do bazy | 3 |
|---------------------------|---|
| Zakładka Kontakt          | 3 |
| Zakładka Adresy           | 3 |
| Zakładka Cechy            | 4 |
| Zakładka Konto            | 5 |
| Zakładka Dane dodatkowe   | 5 |
| Zobacz także              | 6 |
|                           |   |

Podręcznik użytkownika > Baza kontrahentów > Dodawanie klienta do bazy

# Dodawanie klienta do bazy

W celu utworzenia kartoteki klienta klikamy w **Pasku narzędzi** ikonę **Nowy**. Następnie w zakładce **Kontakt** wypełniamy pole **Nazwa** podając np. nazwę firmy i klikamy przycisk **OK**.

| 🧞 Klient   |                                   | _ ×                                   |
|------------|-----------------------------------|---------------------------------------|
| Kontakt    | Adresy Cechy Konto Dane dodatkowe |                                       |
|            |                                   | Informacje kontaktowe: (szybki opis): |
| Nazwa:     |                                   |                                       |
| Skrót:     |                                   |                                       |
|            | Osoba fizyczna                    |                                       |
| NIP:       |                                   | Uwagi:                                |
| PESEL:     |                                   |                                       |
| REGON:     |                                   |                                       |
| Telefon:   |                                   | Symbol: Połączenie: P                 |
| Faks:      |                                   | Nazwa KRS:                            |
| Email:     |                                   |                                       |
|            |                                   | Numer KRS:                            |
| eFaktura:® |                                   | Kapitał zakładowy: Saldo:             |
| www:       |                                   | Z alarmem                             |
| Opiekun:   | Systemu Administrator 👻           | Klient nadrzędny:                     |
| Nr konta:® |                                   | Wyszukaj 🔍 🛉                          |
|            |                                   |                                       |
| Q Podg     | gląd                              | ОК                                    |

Zakładanie kartoteki klienta, zakładka Kontakt

## Zakładka Kontakt

## Opis pełnego formularza

| Nazwa pola       | Opis                                                                                                    |
|------------------|----------------------------------------------------------------------------------------------------|
| Email            | Wpisując kilka adresów w polu <b>Email</b> , oddzielamy je przecinkiem lub średnikiem.                                                                                                    |
| eFaktura         | Pole przeznaczone na adres email, pod który będą wysyłane elektroniczne faktury.                                                                                                    |
| Uwagi            | Wpisanie tekstu w polu <b>Uwagi</b> i zaznaczenie checkboxa <b>Z alarmem</b><br>spowoduje, że treść ta będzie wyświetlana w postaci komunikatu przy<br>każdym otwarciu kartoteki klienta. Przykładową uwagą może być<br>informacja, że klient nie płaci faktur w terminie. |
| Połączenie       | Lista zawiera nazwy systemów zewnętrznych, z którymi zintegrowany jest<br>nasz system w zakresie synchronizacji danych kontaktowych (np. SAP,<br>CDn).                                                                                                    |
| Klient nadrzędny | Pole to może być wykorzystane np. w sytuacji, gdy mamy do czynienia ze<br>spółką matką i spółkami córkami - w ten sposób od razu widać strukturę<br>organizacyjną takiej grupy.                                                                                            |
| Konto bankowe    | Przypisywanie numerów kont bankowych                                                                                                    |

## Zakładka Adresy

| <i> K</i> lient |                              |          |                  | <b>— X</b> |
|-----------------|------------------------------|----------|------------------|------------|
| Kontakt         | Adresy Cechy Konto Dane doda | tkowe    |                  |            |
|                 |                              |          |                  |            |
| Ulica:          |                              | Zapisz   | Adres            |            |
| Nr domu:        | Nr lok.:                     | Nowy     |                  | <b></b>    |
| Miasto:         |                              | Domyślny |                  |            |
| Kod:            | Poczta:                      | Usuń     |                  |            |
| Skr. poczt.:    |                              | Historia |                  |            |
| Woj.:           | wybierz 🔻 🕂                  |          |                  |            |
| Powiat:         |                              |          | 1-6 ii i i ii ii | 6 🕨 🖾 🔀    |
| Gmina:          |                              |          |                  |            |
| Krai:           | Odległ:                      |          |                  |            |
| Turry           | brak                         |          |                  |            |
| Typ.            |                              |          |                  |            |
| Opis adresu:    |                              |          |                  |            |
|                 |                              |          |                  |            |
|                 |                              |          |                  |            |
|                 |                              |          |                  |            |
|                 |                              |          |                  |            |
|                 |                              |          |                  |            |
|                 |                              |          |                  |            |
|                 |                              |          |                  |            |
|                 |                              |          |                  |            |
|                 |                              |          |                  |            |
| Q Podg          | ąd                           |          |                  | ОК         |

Zakładanie kartoteki kontrahenta - zakładka Adresy

Zakładka **Adresy** dzieli się na trzy kolumny:

- z formularzem danych adresowych
- przycisków akcji
- listy adresów.

Po wprowadzeniu danych w pierwszej kolumnie klikamy **Zapisz**. Adres pojawia się na liście po prawej stronie. Aby dodać kolejny adres, klikamy przycisk **Nowy** i powtarzamy w/w czynność. W celu oznaczenia adresu jako **Domyślny** zaznaczamy go na liście w trzeciej kolumnie i klikamy przycisk **Domyślny**.

Chcąc usunąć adres, zaznaczamy go na liście i klikamy Usuń.

#### <u>Uwaga</u>

Operacja usuwania wykonywana jest natychmiast po kliknięciu przycisku i nie wymaga potwierdzenia.

## Zakładka Cechy

Zawartość zakładki Cechy może być indywidualna dla każdej firmy i jest zależna od (konfiguracji).

#### <u>Przykład</u>

Poniższy rysunek ilustruje przykładową zawartość zakładki Cechy.

| Ogólne                                                                                                    | -                                                                         |
|----------------------------------------------------------------------------------------------------|---------------------------------------------------------------------------|
| Potencjalny klient na uslugi z zakresu:  Nowe Konserwacja Serwis Pośrednik Rodzaj: Odbiorca (domyślna wartość - niezapisana) Żródło pozyskania: polecenie klenta | Przynależność do partnera:<br>Wyszukaj<br>typ dostawcy:<br>kwalifikowany  |
| Marketing                                                                                                    | -                                                                         |
| Ilość pracowników:<br>11-30<br>Segment:<br>Budownictwo                                                                                                    | Źródło pozyskania klienta;<br>Rozmowa tel. •<br>Wielkość firmy:<br>brak • |

Przykładowa zawartość zakładki Cechy

## Zakładka Konto

# Wybrana zakładka umożliwia utworzenie konta użytkownika dla klienta.

Wypełnij pola a następnie zaznacz - "Utwórz konto" i kliknij "OK"

| Login:    |              |  |
|-----------|--------------|--|
| Hasło:    |              |  |
| Imię:     |              |  |
| Nazwisko: |              |  |
|           | Utwórz konto |  |

Zakładanie kartoteki kontrahenta - zakładka Konto

Wypełniając formularz w zakładce Konto możemy utworzyć konto w systemie eDokumenty dla naszego kontrahenta. Po zalogowaniu klient będzie miał dostęp do panelu Utwórz zgłoszenie, za pośrednictwem którego będzie mógł tworzyć zadania, które trafią do jego opiekuna.

### Zakładka Dane dodatkowe

W zakładce Dane dodatkowe określane są Warunki handlowe.

| Warunki handlowe  |          |  |
|-------------------|----------|--|
| Waluta:           | brak     |  |
| Forma płatności:  | wybierz  |  |
| Płatne do:        | injoint. |  |
| Domvślny rabat:®  | brak 🔻 📫 |  |
| Jednostka rozl.:® |          |  |
|                   |          |  |
|                   |          |  |

Zakładanie kartoteki kontrahenta - zakładka Dane dodatkowe

#### <u>Opis pól</u>

| Nazwa pola | Opis |
|------------|------|
|            |      |

| Waluta                  | Wartość wybrana z tej listy będzie podpowiadana w dokumentach<br>handlowych (oferta, zamówienie, faktura) jako domyślna. Zaznaczenie<br>checkboxa <b>blokuj</b> obok listy <b>Waluta</b> uniemożliwia zmianę waluty na<br>dokumentach handlowych. Pozwala to uniknąć pomyłek np. w sytuacji,<br>kiedy naszym klientem jest firma z zagranicy przyjmująca płatności w<br>określonej walucie. |
|-------------------------|----------------------------------------------------------------------------------------------------|
| Forma płatności         | Wartość wybrana na tej liście będzie domyślnie wybierana na etapie<br>tworzenia faktury sprzedaży dla tego klienta.                                                                                                    |
| Rabat                   | Pole związane jest z cennikiem. Na podstawie tej wartości - na<br>dokumentach handlowych (oferty, zamówienia, faktury, również w<br>pozycjach w sprawie) - obliczana jest cena dla klienta. Przykładową<br>sytuacją, w której zastosujemy rabat, jest taka, kiedy nasz klient generuje<br>duże obroty i z tego tytułu otrzymuje rabat 10% na wszystkie produkty.                            |
| Jednostka rozliczeniowa | Pole jest zazwyczaj wypełniane automatycznie przez mechanizm<br>synchronizujący system eDokumenty z systemem zewnętrznym i ma<br>związek z wielofirmowością.                                                                                                    |

#### <u>Uwaga</u>

Dodawanie kontrahenta do bazy możliwe jest w innych miejscach w systemie i ogranicza się do podania danych podstawowych. Taki skrócony formularz wywołujemy np. na etapie rejestracji dokumentu lub dodawania zdarzenia, jeśli mamy do czynienia z nowym kontrahentem. Uzupełnienia kartoteki klienta dokonujemy podczas jej <u>edycji</u>.

#### Zobacz także

- Kartoteka klienta
- Import bazy klientów